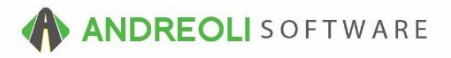

## ATD – Selling & Ordering Tires Via the Sales Counter AV Ref # 639

There is also a video showing how to perform this function: Checking, Selling and Ordering Inventory From ATD (5:13) – AV Ref# 316

## About:

Your ATD configuration will allow you to check ATD inventory for a customer, quote them drive-out pricing, create quotes or workorders, and order the tires for your customer, all without exiting BPOS.

## How:

- 1. Click on Views  $\rightarrow$  Sales Counter.
- 2. Click on your ATD icon on your toolbar:

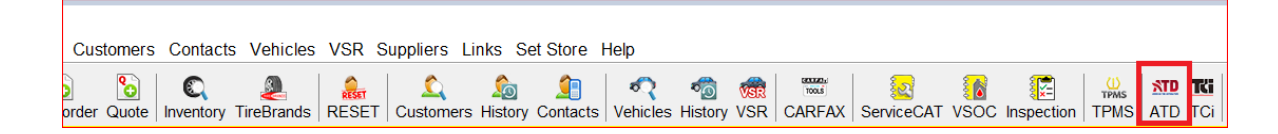

- 3. On the **ATD Lookup** screen (shown below), type the rawsize of your customer's tires and hit your <**enter**> key.
- 4. Your results will display. Items highlighted in green are items that you already carry in BPOS. Your store quantity is listed for reference so you don't order tires you don't need.
- 5. If you subscribe Tirebrands, each tires image, along with tire specifications, features and benefits, will be available by clicking on the camera in the **PIC** column:

| ATD Lookup                                        |           |      |                                     |                                                                                  |     |           |         |       |     |         |                                     |            |  |
|---------------------------------------------------|-----------|------|-------------------------------------|----------------------------------------------------------------------------------|-----|-----------|---------|-------|-----|---------|-------------------------------------|------------|--|
| Search M Instanted Instanted                      |           |      |                                     |                                                                                  |     |           |         |       |     |         |                                     |            |  |
| Leasting Ma leasting as available at this time    |           |      |                                     |                                                                                  |     |           |         |       |     |         |                                     |            |  |
| Location. No locations are available at this time |           |      | Items In Green Match HITS Inventory |                                                                                  |     |           |         |       |     |         |                                     |            |  |
| Rawsize Manufacturer SKU                          |           |      |                                     | Name in Vallow Match HITS Inventory But Are Meeting Either HITS or ATD Productil |     |           |         |       |     |         |                                     |            |  |
| #3_Quantity                                       |           |      |                                     | Relins in Tellow Inacci Pri to inventory Buc APE Missing Ether Pri to Productiv  |     |           |         |       |     |         |                                     |            |  |
|                                                   |           |      |                                     | Items In Red Match on Alt Product# But Have An Invalid Product#                  |     |           |         |       |     |         |                                     |            |  |
|                                                   |           |      |                                     | Right Click On Items For More Options                                            |     |           |         |       |     |         |                                     |            |  |
|                                                   |           |      |                                     |                                                                                  |     |           |         |       |     |         |                                     |            |  |
| Main Pricing & Ordering                           |           |      |                                     |                                                                                  |     |           |         |       |     |         |                                     |            |  |
| SKU                                               | ATD Prod# | Mfg  | Size                                | Description                                                                      | YTO | Store OTY | Retail  | Cost  | FET | Rawsize | Style                               | PIC        |  |
| 92605                                             | 153000684 | IRON | 225/60R16                           | GR906                                                                            | 42  | Close are | 1001001 | 51.89 |     | 2256016 | GR906 - STYLE 091                   |            |  |
| 91175                                             | 153000557 | IRON | 225/60R16                           | RB12                                                                             | 147 |           |         | 51.89 |     | 2256016 | RB-12 - STYLE 235                   | *          |  |
| 93005                                             | 153000758 | IRON | 225/60R16                           | IMOVE GEN 2                                                                      | 8   |           |         | 55.54 |     | 2256016 | IMOVE GEN 2 AS - 366                | *          |  |
| 008501                                            | 103000025 | FUZ  | 225/60R16                           | TOURING FUZION                                                                   | 23  |           |         | 58.84 |     | 2256016 | FUZION TOURING - 018                | 8          |  |
| 01451                                             | 130001451 | UNI  | 225/60R16                           | NT TP TOURING                                                                    | 49  | ΞA        |         | 66.74 |     | 2256016 | TIGER PAW TOURING (NEW TREAD) - 068 | 8          |  |
| 17798                                             | 130000423 | UNI  | 225/60R16                           | DT1 TOUR TIGER PAW                                                               | 35  |           |         | 69.65 |     | 2256016 | TIGER PAW TOURING (NEW TREAD) . 068 |            |  |
| 266004811                                         | 118000361 | DUN  | 225/60R16/SL                        | SIGNATURE II                                                                     | 7   |           |         | 71.27 |     | 2256016 | SIGNATURE II - 411                  | *          |  |
| 2170153                                           | 193001773 | KMH  | 225/60R16                           | TA31                                                                             | 10  | -         |         | 71.27 |     | 2256016 | SOLUS TA31 - 044                    | *          |  |
| 356077026                                         | 142000608 | KLY  | 225/60R16SL                         | EDGE A/S                                                                         | 30  | 4         |         | 71.78 |     | 2256016 | EDGE A/S - STYLE 361                |            |  |
| 1011011                                           | 151000760 | HAN  | P225/60R16SL                        | OPTIMO H724                                                                      | 23  |           |         | 72.52 |     | 2256016 | OPTIMO H724 - 500                   | -          |  |
| 15494650000                                       | 121000688 | GEN  | 225/60R16                           | RT43 ALTIMAX                                                                     | 53  |           |         | 73.04 |     | 2256016 | ALTIMAX RT43 - 498                  |            |  |
| 15136NXK                                          | 181002350 | NEX  | 225/60R16                           | N PRIZ AH5                                                                       | 20  |           |         | 73.30 |     | 2256016 | NEXEN N PRIZ AH5 - 424              | 8          |  |
| 15497840000                                       | 121000771 | GEN  | 225/60R16                           | RT43 ALTIMAX                                                                     | 12  |           |         | 74.03 |     | 2256016 | ALTIMAX RT43 - 498                  | 8          |  |
| 28294480                                          | 093001565 | FAL  | 225/60R16                           | SN250AS SINCERA                                                                  | 18  |           |         | 74.81 |     | 2256016 | SINCERA SN250 A/S - 001             |            |  |
| 2183043                                           | 193002010 | KMH  | 225/60R16SL                         | SULUS IA11                                                                       | 36  |           |         | 76.08 |     | 2256016 | SULUS IA11 - 058                    |            |  |
| 13447NAN                                          | 101001940 | NEA  | 220/00K10                           | POLIUS KHAR                                                                      | 0   |           |         | 76.70 |     | 2200010 | NDUU PLUS - 400                     |            |  |
| 2100405                                           | 193000494 | rme. | P220/00K10                          | 50L03 KH 10                                                                      | 10  |           |         | 79.77 |     | 2250010 | 50L05 KH10 - 422                    |            |  |
| 1013092                                           | 151001204 | HAN  | P225/60041691                       | ODTIMO H725                                                                      |     |           |         | 80.34 |     | 2256016 | OPTIMO H725 460                     |            |  |
| 1609300                                           | 125000123 | PIR  | P225/60B16                          | P6 4SEA (1)                                                                      | 43  |           |         | 80.69 |     | 2256016 | P6 FOUR SEASONS - 434               |            |  |
| 407715374                                         | 135001498 | GDY  | 225(60R16SI                         | ASSURANCE AS                                                                     | 20  |           |         | 85.18 |     | 2256016 | ASSURANCE ALLISEASON J 428          |            |  |
| 14311NXK                                          | 181002263 | NEX  | 225/60R16                           | ARIA AH7                                                                         | 10  |           |         | 85.72 |     | 2256016 | ARIA AH7 - STYLE 498                | *          |  |
| 28656                                             | 100001008 | BFG  | 225/60R16                           | SPORT TA ADVANTAGE                                                               | 36  |           |         | 85.83 |     | 2256016 | ADVANTAGE T/A SPORT - 426           | *          |  |
| 01676                                             | 100001009 | BFG  | 225/60R16                           | SPORT TA ADVANTAGE                                                               | 12  |           |         | 86.75 |     | 2256016 | ADVANTAGE T/A SPORT - 426           |            |  |
| 402314073                                         | 135314073 | GDY  | P225/60R16SL                        | INTEGRITY                                                                        | 43  | -1        |         | 87.00 |     | 2256016 | INTEGRITY - 144                     | 8          |  |
| 15497330000                                       | 119002113 | CON  | 225/60R16                           | TRUE CONTACT                                                                     | 18  |           |         | 87.53 |     | 2256016 | TRUECONTACT - 054                   | -          |  |
| 1006121                                           | 151000289 | HAN  | P225/60R16SL                        | OPTIMO H727                                                                      | 24  |           |         | 87.92 |     | 2256016 | OPTIMO H727 - 024                   | *          |  |
| 015607                                            | 107000588 | FRS  | 225/60R16                           | FF CHAMPION                                                                      | 8   |           |         | 88.14 |     | 2256016 | CHAMPION FUEL FIGHTER - 019         | 8          |  |
| 15497320000                                       | 119002112 | CON  | 225/60R16                           | TRUE CONTACT                                                                     | 20  |           |         | 89.12 |     | 2256016 | TRUECONTACT - 054                   | 8          |  |
| 2169623                                           | 193002047 | KMH  | 225/60R16SL                         | SOLUS TA71                                                                       | 24  |           |         | 89.63 |     | 2256016 | CITY VENTURE KL33 - 059             | <b>*</b> ~ |  |

- 6. On the ATD Lookup screen (shown below), click on the Pricing & Ordering tab.
- 7. Depending on how you configured your ATD, the drive-out pricing displayed will either be based on your ATDonline pricing profiles (NOT Tireprosonline pricing profiles) or it will be based on a markup factor. You can change any of the selections as needed. If you do make any changes, for example, to the quantity, be sure to click on the **Update Prices** button.
- 8. Each pricing column displays drive-out pricing with your tire packages included, in order by package number (usually a Good/Better/Best order). You can right-click on any price and select **Quick Detail** to display everything included in that particular price.
- 9. Once your customer has agreed to a tire/price, you will right-click on that price and select **Create Invoice/Quote**:

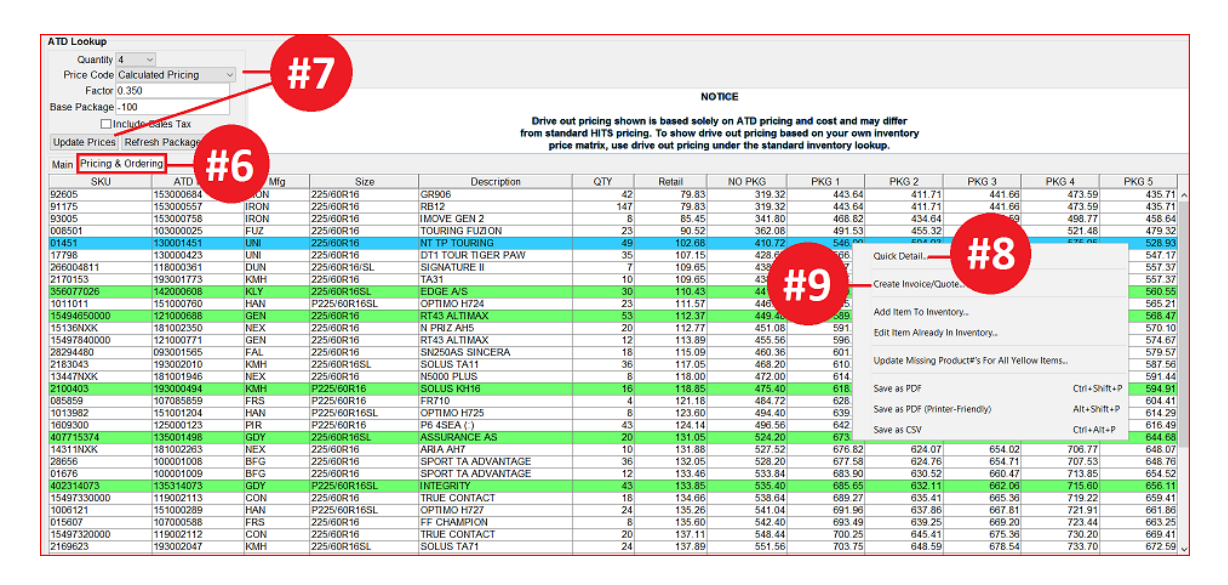

- 10. On the **Create Drive Out Ticket** screen (shown below), if you and your customer have worked out a deal and come to a different, agreed-upon price, you can key in the new price in the **Total Before Tax** box.
- 11. Click on the **New Workorder** button to create the workorder:

| ATD Lookup     |                       |      |              |                        |                         |                     |                       |                  |                     |
|----------------|-----------------------|------|--------------|------------------------|-------------------------|---------------------|-----------------------|------------------|---------------------|
| Quantity       | 4 ~                   |      |              |                        |                         |                     |                       |                  |                     |
| Price Code     | Calculated Pricing ~  |      |              |                        |                         |                     |                       |                  |                     |
| Factor         | 0.350                 |      |              |                        |                         |                     | NO                    | TICE             |                     |
| Base Package   | -100                  |      |              |                        |                         |                     | NO                    | IICE             |                     |
|                | nclude Sales Tax      |      |              |                        | Drive out pri           | icing shown is bas  | ed solely             | on ATD pricing   | and cost and may d  |
| Update Prices  | Refresh Packages Done |      |              | π                      | om standard<br>price ma | trix, use drive out | now ariv<br>pricing u | inder the standa | rd inventory lookup |
| Main Pricing 8 | & Ordering            |      |              |                        |                         |                     |                       |                  |                     |
| SKU            | ATD Prod#             | Mfg  | Size         | Description            |                         | QTY Reta            | il                    | 410              | PKG 1               |
| 92605          | 153000684             | IRON | 225/60R16    | GR906                  |                         | 42                  | 79.83                 |                  | 443.64              |
| 91175          | 153000557             | IRON | 225/60R16    | RB12                   |                         |                     | 70.00                 |                  | 443.64              |
| 93005          | 153000758             | IRON | 225/60R16    | IMOVE 🔯 Create Drive C | Out Ticket              |                     |                       |                  | 468.82              |
| 008501         | 103000025             | FUZ  | 225/60R16    | TOURI                  |                         |                     |                       |                  | 401.52              |
| 01451          | 130001451             | UNI  | 225/60R16    | NT TP 1                | Total Before            | Tax 525.            | 00                    |                  | 546.00              |
| 17798          | 130000423             | UNI  | 225/60R16    | DT1 TC                 | Tick                    | et #                |                       |                  | 386.00              |
| 266004811      | 118000361             | DUN  | 225/60R16/SL | SIGNA                  | D                       | ate 12/17/20        | 16 🚳                  |                  | 577.23              |
| 2170153        | 193001773             | KMH  | 225/60R16    | TA31                   |                         | 12/11/20            |                       |                  | 577.23              |
| 356077026      | 142000608             | KLY  | 225/60R16SL  | EDGE, New Workorder    | New Quote               | Add To Last Ticket  | Cancel                | Suggest Help     | 580.72              |
| 1011011        | 151000760             | HAN  | P225/60R16SL | OPTIMO H724            |                         | 23                  | 111.57                | 446.28           | 585.84              |
| 15494650000    | 121000688             | GEN  | 225/60R16    | RT43 ALTIMATE          |                         | 53                  | 112.37                | 449.48           | 589.42              |
| 15136NXK       | 181002350             | NEX  | 225/60R16    | N PRIZ A               |                         | 20                  | 112.77                | 451.08           | 591.21              |
| 15497840000    | 121000771             | GEN  | 225/60R16    | RT43 ALT               |                         | 12                  | 113.89                | 455.56           | 596.23              |
| 28294480       | 093001565             | FAL  | 225/60R16    | SN250A5                |                         | 18                  | 115.09                | 460.36           | 601.61              |
| 2183043        | 193002010             | KMH  | 225/60R16SL  | SOLUS TA               |                         | 36                  | 117.05                | 468.20           | 610.38              |
| 13447NXK       | 181001946             | NEX  | 225/60R16    | N5000 PLUS             |                         | 8                   | 118.00                | 472.00           | 614.64              |
| 2100403        | 193000494             | KMH  | P225/60R16   | SOLUS KH16             |                         | 16                  | 118.85                | 475.40           | 618.45              |
| 085859         | 107085859             | FRS  | P225/60R16   | ER710                  |                         | 4                   | 121 18                | 484 72           | 628.88              |

- 12. On the **Ticket View/Edit** screen (shown below), you will proceed as you normally would in building a ticket by putting customer and vehicle information on the ticket.
- 13. Click on the Line Item tab.
- 14. Click on the **Check & Order Parts** button at the bottom:

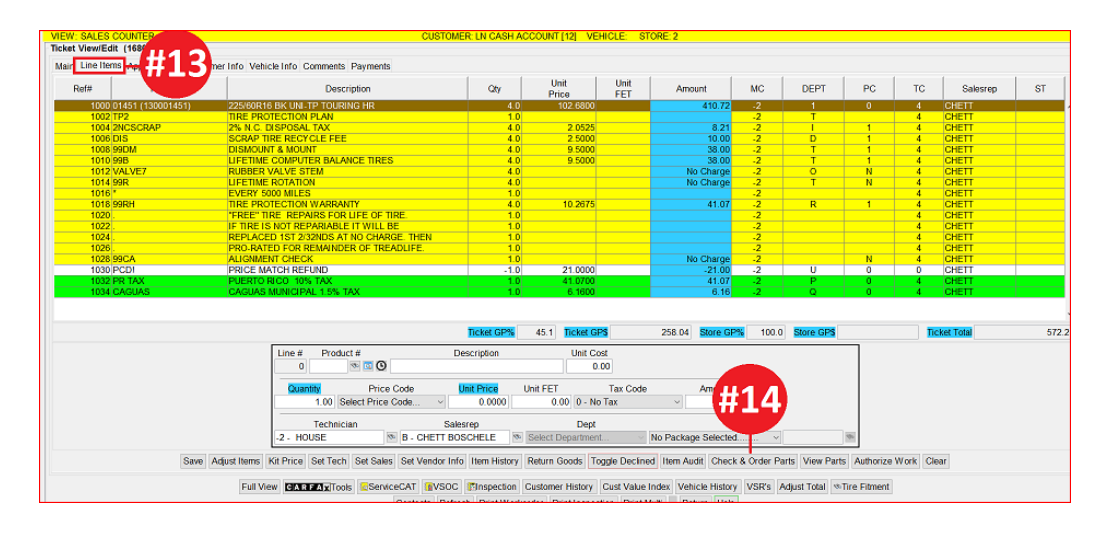

- 15. On the **Check & Order Parts From ATD** screen (shown below), confirm the item is available under the Quantity Available column.
- 16. Click on the **Order Parts/Tires** button at the bottom. ATD will return an order number for reference which will appear on the customer's ticket automatically once the order is processed:

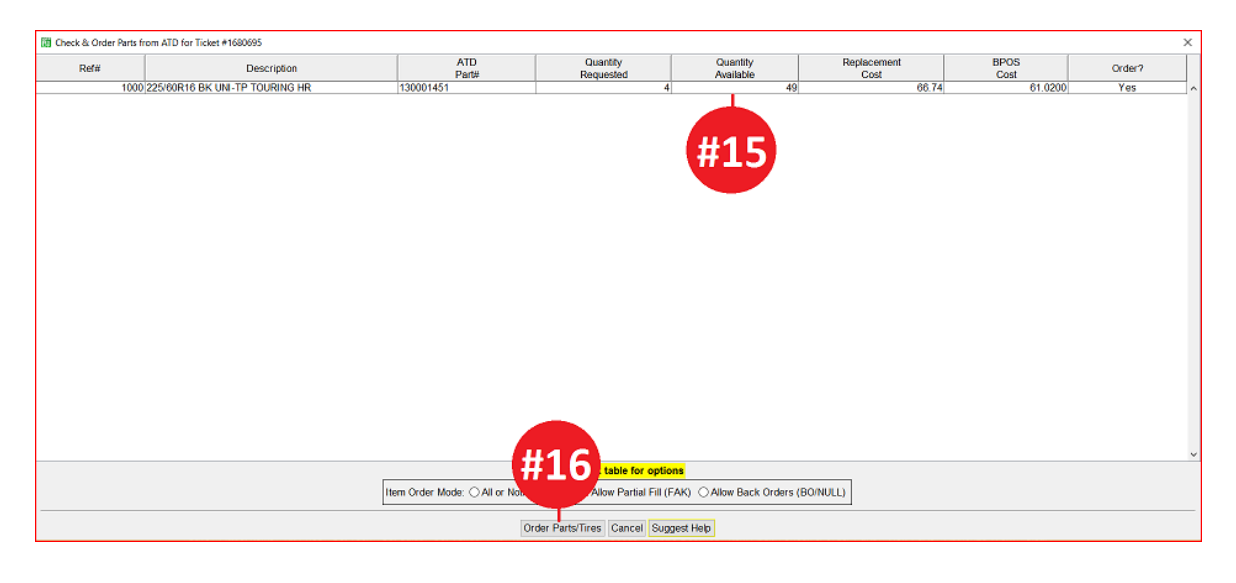

## ATD Order # on workorder:

| OPT (151000275) | P195/60R15SL OPTIMO H727          | 2.0 | 0 | 90.6000 |
|-----------------|-----------------------------------|-----|---|---------|
| 400-MB          | TIRE MOUNT & BALANCE              | 1.0 | K |         |
| VALVE           | VALVE STEMS                       | 2.0 | K |         |
| SCRAP           | STATE TIRE DISPOSAL FEE           | 2.0 | 1 | 1.3500  |
| 400-MB          | LUGS TORQUED BY                   | 0.1 | 0 |         |
| 400-DRH         | CUSTOMER DECLINED TIRE PROTECTION | 1.0 | 0 |         |
|                 | ******                            | 1.0 | K |         |
|                 | Free Life T ptation               | 1.0 | K |         |
|                 | ******                            | 1.0 | K |         |
| 400-FAC         | ALIGN HECK                        | 1.0 | 1 |         |
| DOT## (OPT)     | HANKOOK Committee                 | 1.0 | 0 |         |
| DOT## (OPT)     | HANKOOK                           | 1.0 | 0 |         |
|                 | ATD Order# EAS                    | 1.0 | ! |         |
|                 | 12/12/2016 10:22 AM               | 1.0 |   |         |

\*\**Note* – Users must have password permission to create invoices (P21). If you need to give a user permission to perform the above function, please contact your system administrator.